# haring portal Mobility<sub>Busy line</sub> HD voiceVideocallChat Quick start T UC-One Communicator for Mac OS

Chat Calling Ing Pickup Chat Calling Ine Itual Calling Ine Intual Calling Ine Mobility Easy call Attendar

### T UC-One (Mac OS) - Application Installation

- 1. Download client software for Mac OS.
- 2. Install the application on your computer.
- Start the application. 3.

## **TUC-One user settings**

- 1. Enter server address: "https://centrex.gts.cz/bc/pc".
- Enter user phone number. 2. your password received from T-mobile.
- 3. Log in.

Communicator for tablet Easy call

conferencing Pickup

Unified Call fo communications

grammable buttons

During the first login please confirm the access to MS Outlook. This allows you to have your contacts available and if you have a meeting scheduled, your presence status changes to "at a meeting". Please also, at your discretion, give permission to send information about your location that your colleagues will see.

### **Add Internal Contacts**

2.

- Enter part of the name into the search field. 1.
  - Click on the icon Add Contacts.

1.

# **Calling using TUC-One**

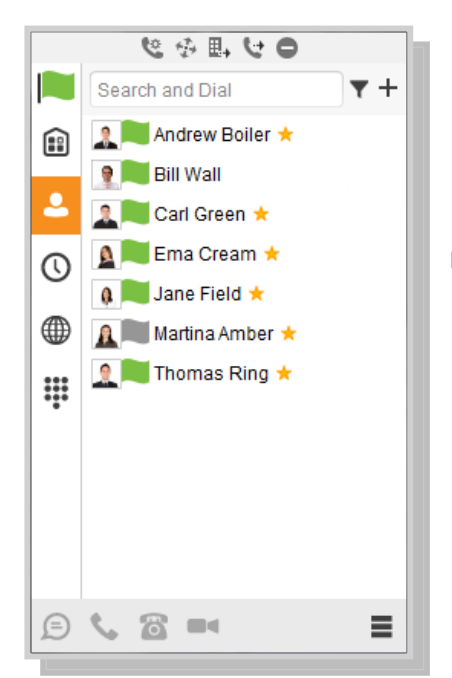

- Click on keyboard icon next to the search field.

Video

Presence

Shared

Short

Messages

2. Dial the number the same way as using desp phone (short number or external number - with or without 0).

Making a Call from Phone, Calling from Computer **Video Call or Chat** 

- 1. Select required contact.
- 2. Click below on desired function.

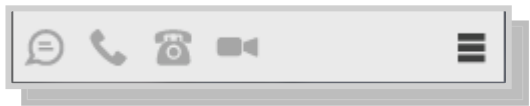

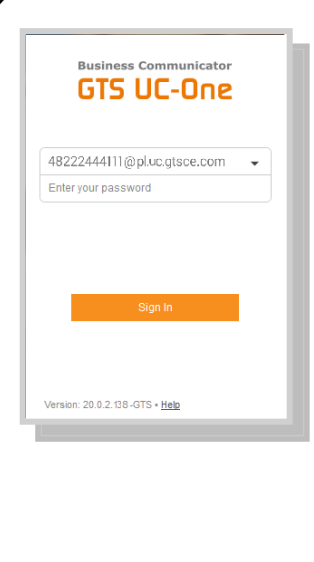

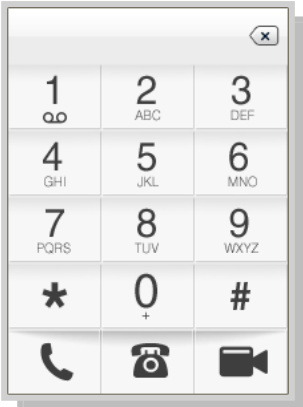

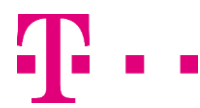